# **EYE FUNCTIONALITIES NEW**

#### 

## Contents

- <u>1 Page Description</u>
- <u>2 Functionalities</u>
  - <u>2.1 Connecting to the device</u>
    - <u>2.1.1 Flow for firmware versions from 1.2.8.R.1+</u>
    - <u>2.1.2 PUK code unlock</u>
  - <u>2.2 Hibernate mode</u>
    - <u>2.2.1 Send to sleep</u>
    - <u>2.2.2 Wake up</u>

#### **Page Description**

This page will describe EYE device functionalities, their flow and functionality supporting software versions.

### **Functionalities**

#### **Connecting to the device**

#### Flow for firmware versions from 1.2.8.R.1+

| SW version<br>requirement                           | s                                        |                                                       | EYE APP: 1.2.0-60+<br>Firmware: 1.2.8.R.1+                |                                                                                                    |                   |
|-----------------------------------------------------|------------------------------------------|-------------------------------------------------------|-----------------------------------------------------------|----------------------------------------------------------------------------------------------------|-------------------|
| Step No.                                            | 1                                        | 2                                                     | 3                                                         | 4                                                                                                    |                   |
| Short step<br>desc.                                 | Tap the selected device to connect to it | Wait for connection                                   | Enter PIN                                                 | Successfully connected                                                                                                    |                   |
|                                                     | 17.18 38.17 ± 47% ∎<br>Ξ '©' EYE APP III | 16.53 <b>9</b> %.33 # %.33 # 32%4<br>< Enter PIN code | 16.53 X at 47% &<br>C Enter PIN code                      | 1654 8 ¥ %.33.4 32%4<br>≡ ®: EYE APP E+                                                                                                    |                   |
|                                                     | Devices near me                          |                                                       |                                                           | Example 01                                                                                                    |                   |
|                                                     | Example 01<br>7C:D9:F4:1E:70:38          |                                                       |                                                           | 7C:D9:F4:1E:70:38<br>Eddystone                                                                                                    |                   |
|                                                     | Eddystone NID IID *                      |                                                       |                                                           | Namespace 0 Instance 0<br>19888F75868D55AAC432 3A2031380055                                                                                                    |                   |
| Successful<br>attempt at<br>functionality<br>visual | ٩                                        | Connecting<br>Getting device info, please wait        | PIN codes are provided with devices from service provider | Firmware is up-to-date<br>1.2.8<br>Revision: 1<br>Device configuration actions<br><u>CONFIGURE</u> $\bigstar$<br>Other actions<br>$rac{1}{2}$ Change device PIN code $>$ |                   |
|                                                     | < 0 III                                  |                                                       | < 0 III                                                   | 7 0 11                                                                                                    |                   |
| Step No.                                            | 1                                        | 2                                                     | 3                                                         | 4                                                                                                    | 5                 |
| Short step<br>desc.                                 | Tap the selected device to connect to it | -<br>Wait for device to connect                       | Enter PIN                                                 | You have connected to the device                                                                                                    | Device is fully l |

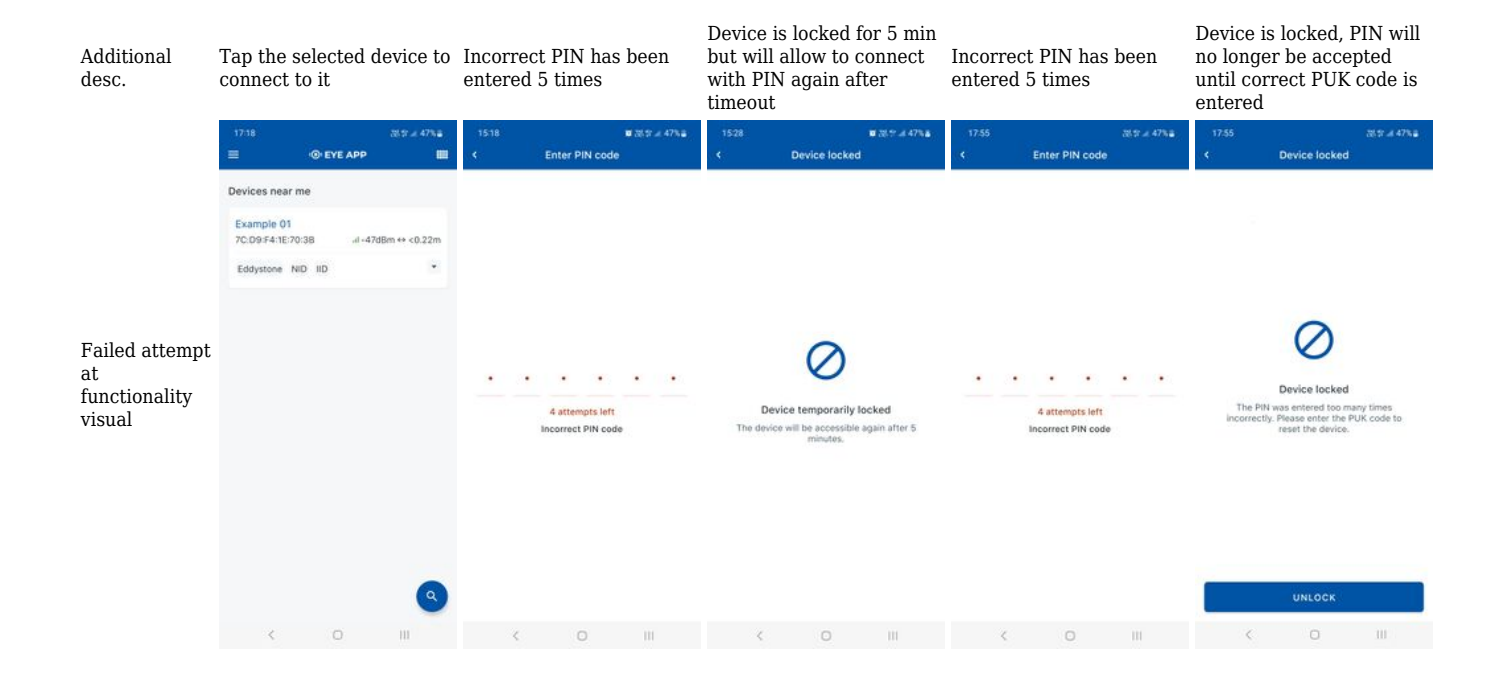

#### PUK code unlock

| SW version<br>requirements                          | 4                                                          |             |                   | EYE<br>Firm    | APP: 1.2.0-<br>ware: 1.2.8.                    | 60+<br>R.1+ | 0                                                                                                    |                                                                                                    |                              |
|-----------------------------------------------------|------------------------------------------------------------|-------------|-------------------|----------------|------------------------------------------------|-------------|----------------------------------------------------------------------------------------------------|----------------------------------------------------------------------------------------------------|------------------------------|
| Step No.                                            | 1                                                          |             |                   | 2              |                                                |             | 3                                                                                                    |                                                                                                    |                              |
| Short step<br>desc.                                 | tep Tap the blocked device to connect to it                |             |                   | Enter PUK      |                                                | Connected   |                                                                                                    |                                                                                                    |                              |
| Additional<br>desc.                                 |                                                            |             |                   |                |                                                |             | PIN aut<br>to defau                                                                                                    | omatically<br>1lt                                                                                                    | 7 resets                     |
|                                                     | 17:18                                                      |             | 25.97 -4 47% 8    | 18:08:::       | <b>a</b>                                       | Tr. at 17%  | 17:33                                                                                                    |                                                                                                    | 38 51 -4 31%8                |
|                                                     |                                                            | ·O· EYE APP |                   | ۲.             | Enter PUK Code                                 |             |                                                                                                    | · EYE APP                                                                                                    | Ð                            |
| Successful<br>attempt at<br>functionality<br>visual | Devices near<br>Example 01<br>7C:09:F4:1E:7<br>Eddystone 1 | me          | dBm ↔ <0.22m<br>* | L .<br>PUK cod | es are provided with devic<br>service provider | es from     | Engreen Engreen Engree | kample 01<br>I:D9:F4:1E:70:38<br>.:I -28<br>I888F75868D55AAC<br>5<br>up-to-date<br>Iguration actions<br>CONFIGURE<br>16<br>device PIN code<br>vice to sleep | kdBm ↔ <0.03m<br>4323555<br> |
|                                                     | <                                                          | 0           | <b>Q</b>          | (              | 0                                              | 111         | c                                                                                                    | 0                                                                                                    | 111                          |

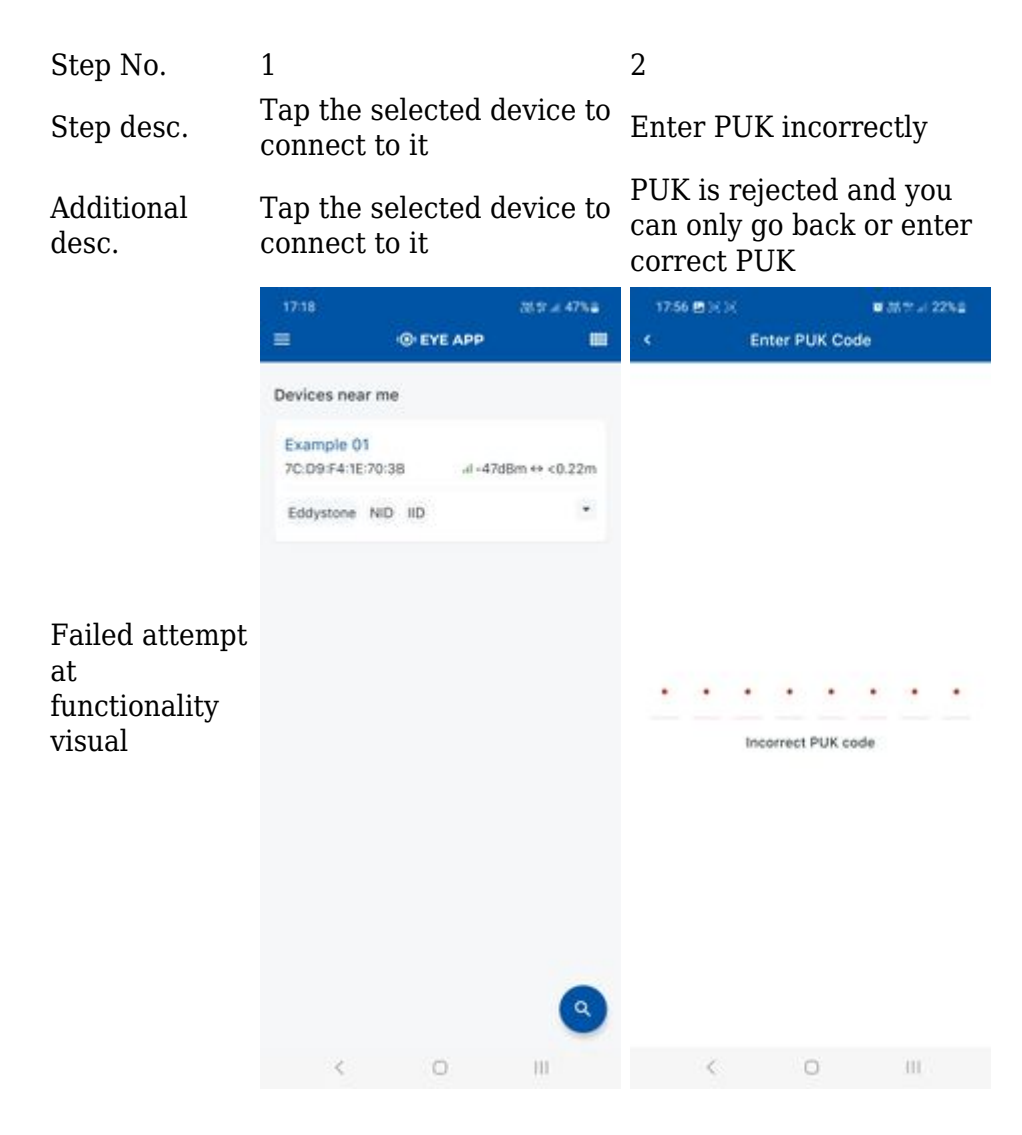

#### Hibernate mode

#### Send to sleep

| SW version requirements |                                                            | EYE APP: 1.2.0-60+<br>Firmware: 1.2.8.R.1+ |                                                                                       |
|-------------------------|------------------------------------------------------------|--------------------------------------------|---------------------------------------------------------------------------------------|
| Step No.                | 1                                                          | 2                                          | 3                                                                                     |
| Short step<br>desc.     | While connected and in overview tap "Send device to sleep" | Confirm your selection                     | Wait for EYE App to disconnect                                                        |
| Additional<br>desc.     |                                                            |                                            | Device is no longer<br>connectable or findable<br>until wake up step is<br>performed. |

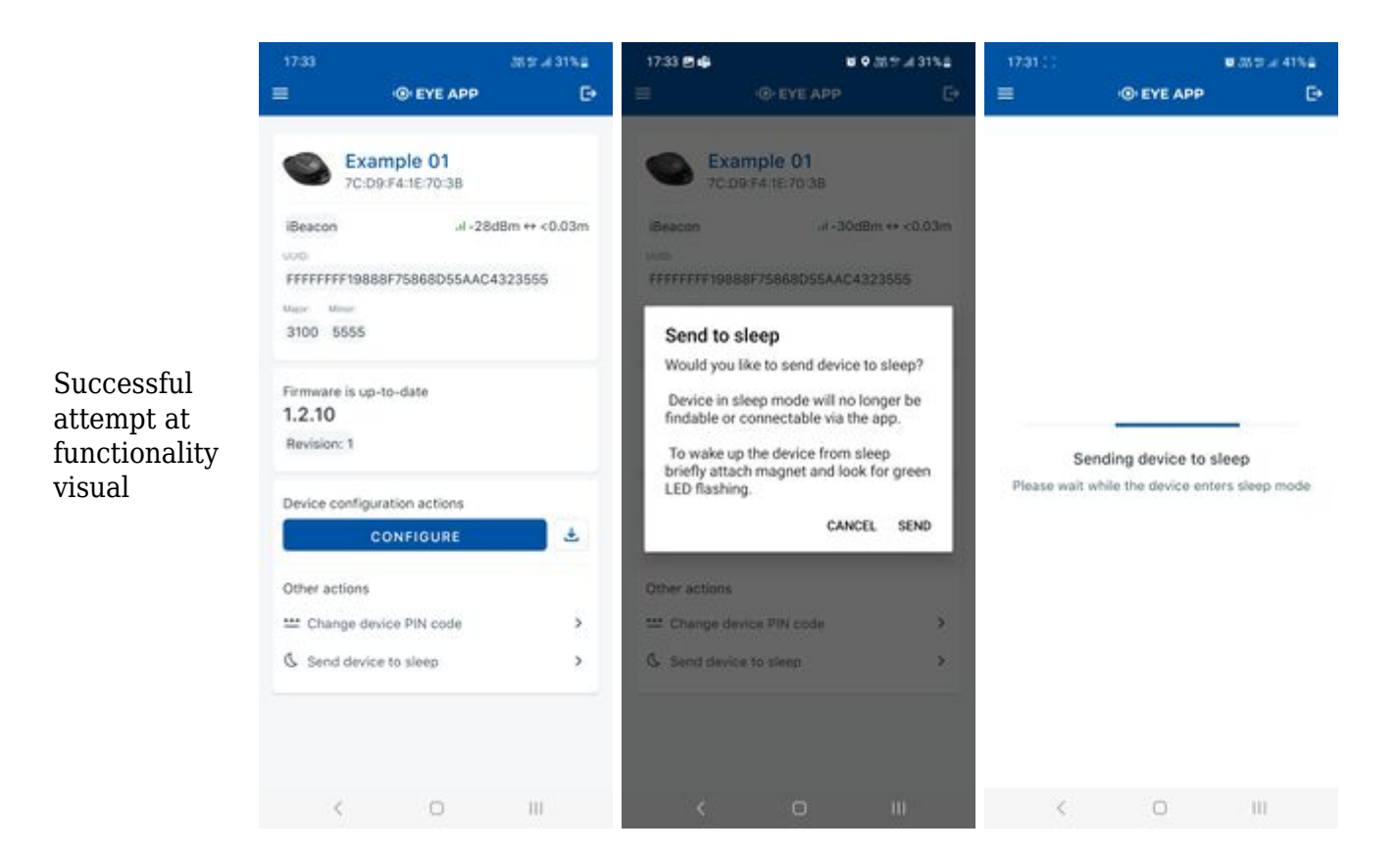

#### Wake up

# SW version<br/>requirementsFirmware: 1.2.8.R.1+Step No.1-34Short step<br/>desc.Attach magnet to sleeping device<br/>and wait for LED to blink.Device starts<br/>broacasting<br/>Now device is

Additional desc.

Device starts broacasting Now device is discoverabled, scannable, connectable via BLE.

Successful attempt at functionality visual

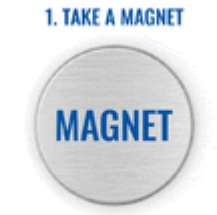